# 山西省教育科学规划领导小组办公室

晋教科规办函 [2023] 1号

# 关于做好山西省教育科学规划课题 2023 年度 集中结题鉴定的通知

各市教育局、教育科学规划领导小组办公室、高等院校、省直属单位:

根据《山西省教育科学规划课题管理办法》的有关规定,现 组织开展山西省教育科学规划课题 2023 年度集中结题鉴定工作, 请各单位按要求认真组织年度结题鉴定工作,同时做好课题的初 审工作。现将具体事项通知如下:

一、结题范围

山西省教育科学规划 2018-2020 年度未结题的课题(含年度 专项课题),均可参与本年度集中结题鉴定。2018 年度未结题的课 题今年是最后一次机会,逾期将进行撤项处理。

二、结题时间

本年度课题结题鉴定继续采用网络申报。课题负责人网上提 交时间为 2023 年 3 月 16 日零时起至 2023 年 5 月 16 日 24 时止, 逾期不再受理。课题委托管理机构审核时间为 2023 年 5 月 17 日 零时起至 2023 年 5 月 31 日 24 时止。

三、结题材料

1.2018-2019 年度提请结题鉴定的课题需要上传的结题材料 主要包括:课题个人立项通知书、《课题申请·评审书》、开题报 告、中期报告、《成果鉴定申请·审批书》、成果主件(研究报告、 成果公报、专著或论文)、成果附件(与课题研究相关的调查问卷、 调研报告、论文集、案例集、课堂实录、视频等)、社会影响材料 (领导批示、获奖情况、媒体报道及被决策采纳等证明文件)、重 要变更的申请及获准批复。

2.2020年度提请结题鉴定的课题需上传《成果鉴定申请·审 批书》、成果主件(研究报告、成果公报、专著或论文)、成果附件(与课题研究相关的调查问卷、调研报告、论文集、案例集、 课堂实录、视频等)、社会影响材料(领导批示、获奖情况、媒体 报道及被决策采纳等证明文件)、重要变更的申请及获准批复。

2020年度的课题在规定时间内未提交开题报告、中期报告的, 不能参与今年年度集中结题,在规定时间内补录审核通过后,可 在下一年度提交结题申请。

3. 所提交的材料根据网页提示以 word 形式上传, 文档里的盖 章页和签字页可以以图片形式插入文档相应位置形成新的 word 文 档或全文扫描成一个文件上传。

4.特别说明:自 2023年起,凡申请结题的课题,须在上传结题材料之前,对课题研究报告进行学术不端检索,重复率控制在
 30%以下,否则不能提交结题材料。

四、操作流程

1.登陆网址为: http://www.sxsjky.com,点击导航上的规划 办,进入山西省教育科学规划课题管理平台(此平台为本次结题 申报唯一网络平台),在网站右侧课题申报端口栏,点击结题申报 进入注册(登录)页面。

2

 2.各市课题委托管理机构或高校科研管理部门先行注册(已 注册的无需再注册),注册后设置报送时间,并做好课题初审工作。

3.各课题负责人先申请注册,课题委托管理机构审核通过后 才能进入结题页面,在结题页面请认真阅读结题须知后再按要求 下载并填写相关结题资料。具体操作:在结题申报端口登录后, 需在列表中找到课题立项的年份,在年份后选择"填写课题数据", 成功填写课题数据后,上传课题结题材料。

4. 上传课题结题材料前,须要提交课题研究报告查重结果证明,重复率在 30%以内,方可上传结题材料。

5. 上传结题材料后,课题负责人预览无误后再提交,提交后,将无法再修改。同时,中小学校和市属中等职业学校还需下载所 在单位审核意见,盖章后拍照并以JPG图片形式上传。普通高等 学校、高等职业学校和省直属单位不需要提交所在单位审核意见, 此步骤由科研管理部门完成。

6. 课题委托管理机构初审通过后,下载课题委托管理机构意见,加盖公章提交至平台。

 7.省规划办对各课题委托管理机构初审通过的结题材料进行 复审,无异议后进入学科专家组评审环节。复审未通过者,不能 进入学科专家组评审环节。省规划办不直接受理个人申报材料。

8.各课题委托管理机构、课题负责人登陆网站后,点击"规 划办",在通知公告里点击查看结题操作流程小视频(小视频为基 本操作,仅供参阅,有变动之处以文件为准)。

#### 五、注意事项

1. 各课题委托管理机构在组织集中结题鉴定工作的同时, 做

3

好课题的过程性资料、研究报告、学术不端检索报告及附件材料 的初审工作,审查所有过程性资料是否经过学校管理部门、课题 委托管理机构、省规划办审核盖章,盖章后方可同意上传,未盖 章不同意上传。

2.各课题组务必按结题要求完善课题过程性资料,做好成果总结,认真撰写研究报告,按要求审核提交。结题材料若被课题委托管理机构初审退回,可在课题委托管理机构设置的时间内修改再提交;若被省规划办复审退回,将不能参与本年度课题结题;若学科专家组评审未通过,2018年度的课题不得参加下一年度结题,直接撤销其研究资格。2019年度及以后的课题,提供一次修改的机会,可在下一年度再次提交结题申请,若还未通过,将撤销其研究资格。

3. 上传结题材料的排版要求

(1)页面设置:页边距上、下、右各 1.8 cm, 左 2 cm;页脚 1.3 cm。

(2)正文要求:文章标题为三号黑体,正文一级标题为四号 黑体,正文二级标题为四号宋体加粗,正文内容为四号宋体,正 文行距为固定值 24 磅。

(3) 文档页数: ①研究报告字数不低于 3 万字,页数不超过
35页; ②成果公报字数不低于 8000字,页数不超过 10页; ③论文、优秀案例、获奖等佐证性资料或活动记录等过程性资料页数
不超过 30页。共计 75页(900字/页)(各项内容页数上下浮动不要超过 5页)。

(4) 图片格式要求: 文档中插入的图片统一采用 JPG 格式图

4

片,每张图片大小不超过 2M,图片清晰、方正。

(5)所有上传材料须按以上要求进行编排,否则会出现资料 不完整或乱码,影响评审结果。

4. 提交过程中,如有技术问题请联系李荣荣老师,电话:13546435535。省规划办联系人:吴丽,电话 0351-5604689。

附件: 山西省教育科学规划课题结题管理平台使用说明

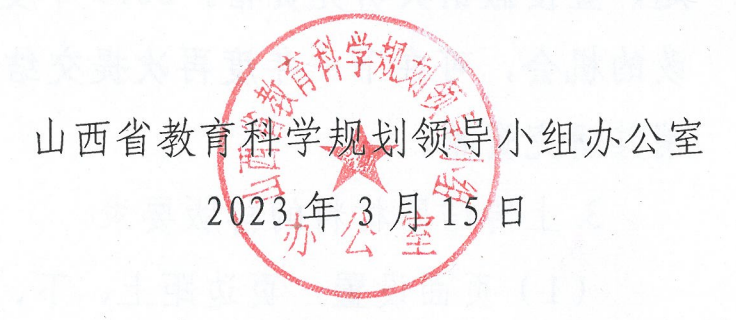

附件

## 山西省教育科学规划课题结题管理平台使用说明

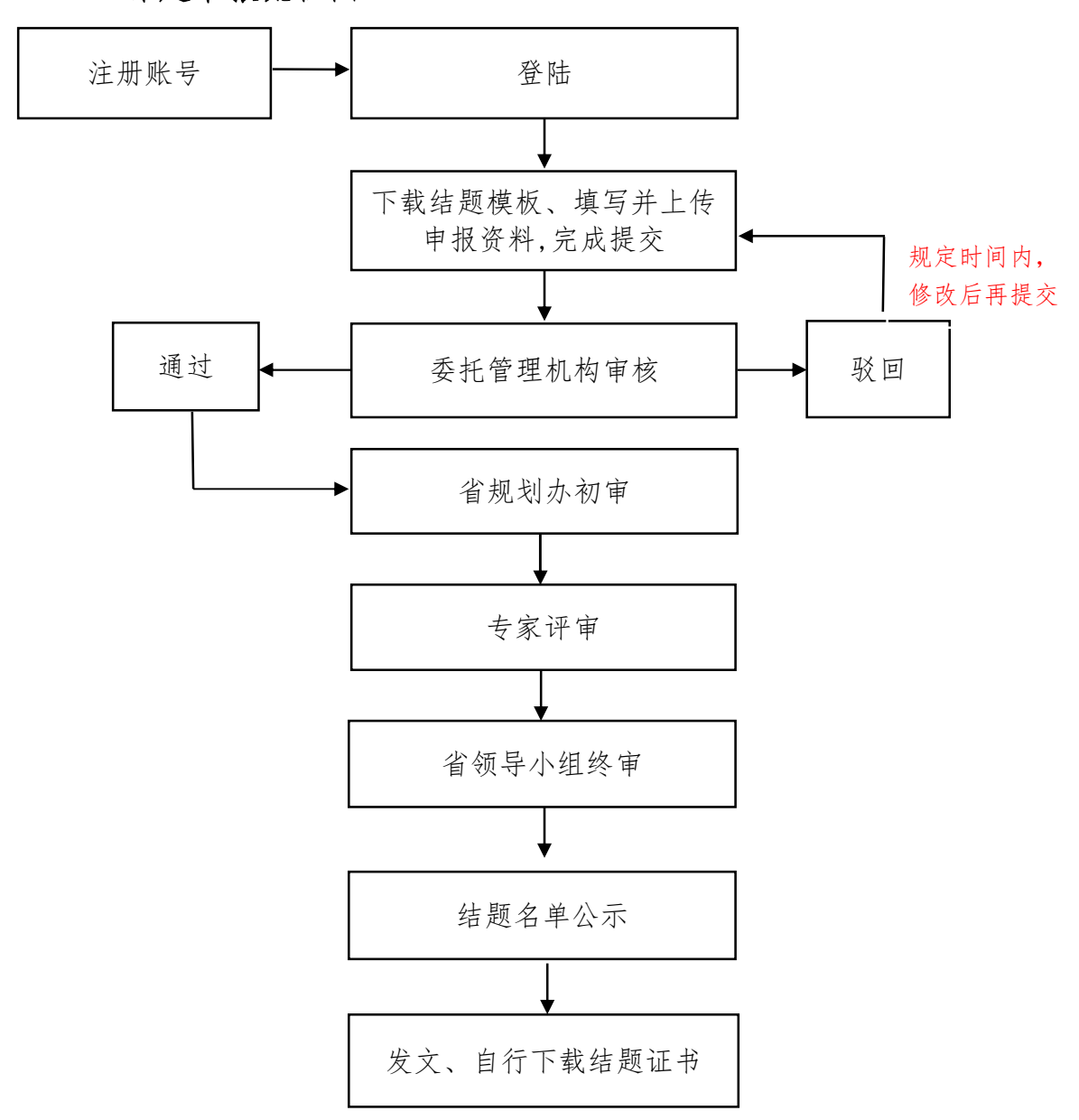

一、课题申报流程图

### 二、课题结题申报操作步骤

1. 输入山西省教科院官方网址: <u>https://www.sxsjky.com/</u> 打开山西 省教科院官网,点击导航上的规划办。

| 10 28 10 28 C 18 1.               |                                |                       |      |         | 10-1           |
|-----------------------------------|--------------------------------|-----------------------|------|---------|----------------|
| 首页 机构设置 科                         | 学研究 教学研究                       | 规划办期刊通知               | 41公告 | 邓明安新的内容 | 搜索             |
|                                   |                                |                       |      |         | 111<br>110 1 0 |
| 学习宣传贯彻党的二十                        | 大精神,中央宣讲团                      | 来晋宣讲                  |      |         |                |
|                                   |                                |                       |      |         |                |
| 按照中央统一部署,11月2日上<br>士原举行。由中宫进团成员,由 | 午,学习贯彻党的二十大精<br>94440万分等日常工作的国 | 神中央宣讲团报告会在            |      |         |                |
|                                   | +洪活。省委副书记、省长蓝                  | 生生生的。<br>訪佛安, 省委副书记商黎 |      |         |                |
| 告。省委书记林武主持报告会并                    |                                |                       |      |         | 100            |
| 告。省委书记林武主持报告会判<br>光出席会议。          |                                |                       |      |         | E              |
| 告。省委书记林武主持报告会并<br>光出席会议。          |                                |                       |      |         |                |
| 告,省委书记林武王持报告会判<br>光出席会议。<br>查看详情  |                                |                       |      |         |                |

2. 进入规划办网站后,点击右侧的结题申报按钮。

|               |      |      |                                                |                              |                                         | 输入您想搜索的内容 | ŝ <b>Q</b> |
|---------------|------|------|------------------------------------------------|------------------------------|-----------------------------------------|-----------|------------|
| 首页            | 机构设置 | 管理规章 | 通知公告                                           | 立项数据                         | 结题数据                                    | 成果管理      | 优秀成果       |
| <b>血</b> 机构设置 |      |      | ◆ 通知公告                                         |                              |                                         | ♪ 课题申报端□  | 1          |
|               |      |      | <ul><li>* 关于对山西省教</li><li>* 关于公布山西省</li></ul>  | 育科学规划2022年度课题<br>教育科学"十四五"规划 | 始题 2022/07/20<br>2022 2022/07/20        | <b>·</b>  | 题申报        |
|               |      |      | <ul> <li>关于进行2022年</li> <li>关于做好山西省</li> </ul> | 度山西省教育科学规划;<br>教育科学"十四五"规划   | <b>果题</b> 2022/05/05<br>2022 2022/03/24 | 中原        | 与期管理       |
|               |      |      | Pres Mod and Mark                              |                              |                                         |           |            |

3. 选择身份为申报人,若已注册账号请直接登录,没有注册账号,请 点击右下角的新用户注册,进行账号的注册。

| 山西省教育科学规划                            | 办-课题申报登录                 |  |
|--------------------------------------|--------------------------|--|
|                                      |                          |  |
| <ul> <li>A 账号 (申报人账号为手机号)</li> </ul> |                          |  |
| ☆ 密码                                 | <del>ببر</del>           |  |
| ⊘ 验证码                                | Wb EK                    |  |
| 立即登                                  | <del>禄</del>             |  |
| 请使用360浏览器的极速机                        | <sup>黄</sup> 式或Chrome浏览器 |  |
| 使用前请阅读  重要                           | 忘记密码? 新用户注册              |  |
|                                      |                          |  |
|                                      |                          |  |
|                                      |                          |  |
| Copyright © 2020 版权所有:山西省            | 数育规划办晋ICP备13004309号-2    |  |

4. 新用户注册流程如下:

(01)选择课题委托管理机构类别,各地市中小学选择"11个市教育局";省直属单位选择"省教育厅直属事业单位";省内高校选择"高等院校科研管理部门"。

#### 山西省教育科学规划办课题申报系统

## 1.选择课题委托管理机构类别

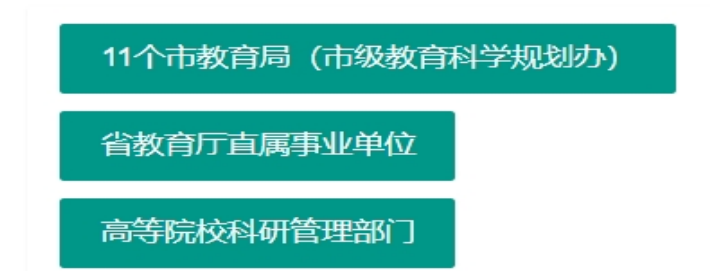

(02)选择课题委托管理机构,可直接输入,或在下方选择,选择后 点击下一步。

| 山西省教育科学规划办课题申报系统                                                                     |                               |
|--------------------------------------------------------------------------------------|-------------------------------|
| 2.选择课题委托管理机构                                                                         |                               |
| <ol> <li>请先联系课题委托管理机构,确认该机构是否已完成信息注册</li> <li>下方列表如果已经列出课题委托管理机构,可以直接点击选择</li> </ol> | 。<br>; 也可以输入机构关键李进行查阅再进行点击选择。 |
| 请输入单位名称 查询                                                                           |                               |
| ○ 阳泉市教育科学规划领导小组办公室                                                                   |                               |
| ○ 目梁市教育局教学研究室                                                                        |                               |
| ○ 太原市教研科研中心                                                                          |                               |
| ○ 运城市教育局教研室                                                                          |                               |
| ○ 临汾市教育局                                                                             |                               |
| ○ 大同市教育科学研究中心                                                                        |                               |
| ○ 晋城市教学研究室                                                                           |                               |
| 朔州市教育局教育教学研究室                                                                        |                               |
| ○ 长治市教学研究室                                                                           |                               |
| ○ 忻州市教育局教研室                                                                          |                               |
|                                                                                      |                               |

(03)课题申报人注册信息填写,单位名称请填写与单位公章一致的 单位名称,不要加具体的二级院系,填写完成后点击注册,账号注册流程 完成。

下一步

| 西省教育科学规划办<br>.课题申报负责 | <sup>実務申报系統</sup><br>5人注册信息填写 |                           |
|----------------------|-------------------------------|---------------------------|
| 课醋委托管理机构             | 能汾市教育局                        |                           |
| 课题申报负责人单位。           | 课题负责人单位全称(以单位公章为准)            |                           |
| 姓名 *                 | 请输入负责人姓名                      |                           |
| 1年9月                 | 请选择                           | ~                         |
| 民族                   | 请选择                           | ~                         |
| 鼻份证号 -               | 请输入身份证号                       | 必须填写准确真实务份证号,注册后不可更改。     |
| 出生日期                 | yyyy-MM-dd                    |                           |
| 登录密码 *               | 密码必须由6-15位字母、数字、特殊符号组成        |                           |
| 确认登录密码。              | 再次输入登录密码                      |                           |
| 行政职务                 | 请选择                           | ~                         |
| 专业技术职务               | 请选择                           | 一上传专业技术和特别相应书             |
| 研究专长                 | 请输入研究专长                       |                           |
| 学历                   | 请选择                           | -                         |
| 举位                   | 请选择                           |                           |
| 担任导师                 | 请规定                           | ~                         |
| 通信地址                 | 请输入运信地址                       |                           |
| 电子邮件                 | 请输入电子邮件                       |                           |
| 由政编码                 | (清单约)入 自己发出最好                 |                           |
| 手机号码。                | 请输入手机带码                       | 必须填写/推确手机号码。用于接收验证码和系统重要。 |
| 短信验证码。               | 短信验证码                         | 57-9738911299             |
| 办公电话                 | 请输入办公电话                       |                           |

 注册成功后,自动跳转到登陆界面,输入账号、密码登陆(账号为 注册时填写的手机号)。

| 山西省教育科学规划办-课题申报登录 |                    |  |  |  |  |  |  |
|-------------------|--------------------|--|--|--|--|--|--|
| ● 申报人 ○ 课题委托管理机   | 川构 🔵 专家            |  |  |  |  |  |  |
| A 账号 (申报人账号为手机号)  |                    |  |  |  |  |  |  |
| f 密码              | איע                |  |  |  |  |  |  |
| ◎ 验证码             | <del>a 2</del> 6 d |  |  |  |  |  |  |
| <u>.</u><br>Ф     | 即登录                |  |  |  |  |  |  |
| 请使用360浏览器的        | 汲速模式或Chrome浏览器     |  |  |  |  |  |  |
| 使用前请阅读  重要        | 忘记密码? 新用户注册        |  |  |  |  |  |  |

6. 登陆后请认真阅读结题须知,下载《课题成果鉴定与结题验收申请审批书模版》、《研究报告模版》、《成果公报模版》、《成果附件模版》、《专 著或论文模版》、《单位意见表模版》(省直属单位以及高校无需下载单位意见表,系统已做隐藏处理。)

7. 2020年之前的课题请在数据填报列表里选择要结题的课题年度,点击后方的"填写课题数据"按钮。2020年及之后年度立项的课题会直接出现在结题页面下方,直接上传结题材料即可(开题或中期未提交的,不能参与年度集中结题)。

山西省教育科学规划办课题结题系统

你的帐号已通过课题委托管理机构的审核,可以进行课题操作。

结题须知

(1)2020年度所有提请结题的课题,均需按集中结题通知要求,补录课题研究过程中所有通过省规划办审核的课题材料。

- (2)课题补录材料包括:课题申请·评审书、课题设计论证活页、立项通知书、开题报告、申期报告、重要变更(无变更则不提交)。所有资料必须用原件转化成JPG格式,按以上顺序存放到各目Word文件里分开上 传,文件格式须为.DOC格式,便于后期结题资料的打印和装订。
- (3)下载《课题成果鉴定与结题验收申请·审批书》《研究报告》《成果公报》和《成果附件》模板,撰写完成后上传,文件格式必须为DOC格式。内容里需要签字的地方,为了保留手签痕迹,请将有签字的内容页 以图片的形式插到文档对应的位置。
- (4)下载单位意见表并打印,按要求签字盖章后拍照上传。(课题委托管理机构为高等院校科研管理部门和省教育厅直属事业单位的无需进行此项操作)
- (5)编辑、预览无误后提交,提交后,将无法再修改,请慎重。
- (6)预览《课题成果鉴定与结题验收申请·审批书》时,如发现有页码不连续时,请重新下载模板文件,重新填写内容并上传。

(7)提供的活题验收材料,经课题委托管理机构审核不通过被驳回时,在提交截止日期前,可修改后再次提交;若被省规划办审核驳回时,课题负责人须在一周内进行重新论证提交申请,请各课题委托管理机构严格 按照结题要求,做好资格审查和初审。

《山西省教育科学规划领导小组办公室教育科学规划课题申请·评审书》数据填报

| 序号 | 年度申报课题                 | 课题类别   | 操作                 |
|----|------------------------|--------|--------------------|
| 1  | 2018年度课题               | 一般规划课题 | 课题新闻 植写课题数据        |
| 2  | 2018年度XX省教育科学"十X五"规划课题 | 一般规划课题 | 课题时间间              |
| 6  | 2019年度课题               | 一般规划课题 | 课题新闻 植写课题数据        |
| 7  | 2019年度普通高中XX教研基地专项课题   | 专项课题   | 课题指向 填写课题数据        |
| 8  | 2019年度学生军事训练国防教育专项课题   | 专项课题   | 课题指南 植写课题数据        |
| q  | 2019年度由小堂教师考示理题        | 专而運輸   | ·建国际的编 461元(建国的942 |

#### 山西省教育科学规划办课题申报系统

帮助重要 退出

| )田 | 日五米七十 | 日均定     |
|----|-------|---------|
| し天 | 正火安又1 | 「「「「「」」 |

| 课题分类 ★                       | 请选择     |                                                             | Ę                                      | 目请者的承诺与成果使用                                      | ]授权                                     | í l                         |            |            |           |
|------------------------------|---------|-------------------------------------------------------------|----------------------------------------|--------------------------------------------------|-----------------------------------------|-----------------------------|------------|------------|-----------|
| 课题名称 *                       | 应准确、简明  | 一、本人自<br>教育科学规划领<br>有约束力的协议                                 | 愿申报山西省教育<br>导小组办公室教育<br>,并承诺对所填写       | 科学规划领导小组办公室教育<br>科学规划课题申请·评审书》<br>的《课题申请·评审书》所涉及 | 科学规划课题。认可所<br>(以下简称为《课题申请<br>各项内容的真实性负责 | 钙的《山西省<br>·评审书》)为<br>保证没有知识 |            |            |           |
| 关键词                          | 关键词以空机  | 产权争议。同意<br>评审书》所有数                                          | 山西省教育科学规<br>据和资料。课题申<br>(5月) (19月)     | 划领导小组办公室教育科学规<br>清如获准立项,在研究工作中,                  | 划领导小组办公室有权(<br>接受山西省教育科学规               | 使用《课题申请·<br>划领导小组办公         |            |            |           |
| 依据指南 *                       | 请选择     | 1. 遵守相关<br>加入的相关国际                                          | 领守小组分公量的<br>€法律法规。遭守≸<br>知识产权规定。       | ■22, 开えば、いいにもするに<br>は国《著作权法》和《专利法)               | ) 等相关法律法规; 遭守                           | 我国政府签署                      |            |            |           |
| 课题类别                         | 一般规划课题  | <ol> <li>2. 遵循学者</li> <li>得预期研究成果</li> <li>3 萬重他</li> </ol> | K研究的基本规范。<br>。<br>、 的知识贡献 客刻           | 科学设计研究方案,采用适                                     | 当的研究方法,如期完成<br>P.有学术成果 - 凡引用他           | 研究任务, 取<br>人的观点 方           | <u>u</u> * | 请选择        |           |
| 负责人姓名                        | 李丽      | 案、资料、数据<br>明                                                | 等,无论曾否发表                               | ,无论是纸质或电子版,均加                                    | 以注释。凡转引文献资料                             | 4、均如实说                      | 期          | 1985-09-19 |           |
| 行政职务                         | E03科级   | 4. 恪守学术<br>造、篡改文献和                                          | ド道徳。研究过程』<br>数据等学术不端行                  | 10实,不以任何方式抄袭、剽<br>为。成果真实,不重复发表研<br>明             | 9或侵吞他人学术成果,<br>究成果; 对课题主持人和             | 杜绝伪注、伪<br>]参与者的各自           | ÷K         |            |           |
| 最后学历                         | 请选择     | 5. 维护学/<br>初期5号小组内                                          | 中以99483711000<br>ド尊严。保持学者尊<br>八安教育科学初初 | 93。<br>郭严,増强公共服务意识,维<br>連騎憲業 不以連騎を以至取            | 户社会公共利益。维护山<br>不当利益                     | 西省教育科学                      | 5          | 130727198  | 509190028 |
| 工作单位                         | 临汾某某中等  | 6. 遵守课题                                                     | 公童秋月47子2023<br>20管理规定。遵守<br>           | 《山西省教育科学规划领导小约                                   | 小马利益。<br>且办公室教育科学规划课                    | 题管理办法》                      | 陠          |            |           |
| 通信地址                         |         | 7. 明确课                                                      | 观处。<br>题研究的资助和立词                       | 顶部门。研究成果发表时在醒<br>《周期礼》5月                         | 目位置标明 "山西省教育                            | 科学规划领导                      | 码          |            |           |
| 联系电话                         | (单位) (= | 小组办公室教育                                                     | 科子规划×××课题<br>15%ム 古新 デ声                | (课题批准号: ×××) 加果子<br>吊始等问题的证券成果活场                 | 厍,课题名称相类别与β<br>山 需需新查到受切别/%B            | <u>觊立</u> 坝通知书<br>3小组九八安新   | ·          |            |           |
| 责人近期已取得的与本课题<br>关的研究成果,主持的重要 | 请输入内容,  |                                                             | 阅读并                                    | 确认《申请者承诺与成果使用                                    | 授权》 (12s)                               |                             |            |            |           |
| 充课题(已结题,请提供相<br>正明复印件)       |         |                                                             |                                        | 确认后具有法律效力!                                       | 1                                       |                             |            |            |           |
| 姓名                           | 身份证号    | 出生年月                                                        | 专业职务                                   | 研究专长                                             | 学历                                      | 学位                          |            | 工作单位       | 操作        |

 主要参加者为必填项,请认真填写课题参加者信息,确认参加者姓 名及信息无误后再提交,提交后将无法修改,若没有参加者,请填"无"。
 2020年及之后年度立项的课题,申报时已在系统里填写过课题信息,无须 重新填写。 课题数据填写

|                            | 课题分类 🔹 | 请选择     |                                 |      |      |         |        |             |     |               | -     |  |
|----------------------------|--------|---------|---------------------------------|------|------|---------|--------|-------------|-----|---------------|-------|--|
|                            | 课题名称 🔹 | 应准确、简明  | 应准确、简明反映研究内容,最多不超过40个汉字(包括标点符号) |      |      |         |        |             |     |               |       |  |
|                            | 关键词    | 关键词以空格  | 关键词以空格分隔,如:key1 key2 key3       |      |      |         |        |             |     |               |       |  |
|                            | 依据指南 - | 请选择     | 青选择 マ                           |      |      |         |        |             |     |               |       |  |
|                            | 课题类别   | 一般规划课题  | I                               | 学科分  | 分类 🔹 | 请选择     |        | 研究类         | 型 ∗ | 请选择           | -     |  |
|                            | 负责人姓名  | 李丽      |                                 | 性别   | 女    | 民族      | 汉      | 出生          | 日期  | 1985-09-19    |       |  |
|                            | 行政职务   | E03科级   | E03科级 - 专业技术职务 请选择              |      |      |         | ⊸ 研究专长 |             |     |               |       |  |
|                            | 最后学历   | 请选择     | 请选择 v <b>最后学位</b> 请选择 v         |      |      |         |        | 身份证号 130723 |     | 1307271985091 | 90028 |  |
|                            | 工作单位   | 临汾某某中学  |                                 |      |      |         |        | 电子位         | 言箱  |               |       |  |
|                            | 通信地址   |         |                                 |      |      |         |        | 邮政组         | 肩码  |               |       |  |
|                            | 联系电话   | (单位) (寻 | 毛机) 1863616707                  | 0    |      |         |        |             |     |               |       |  |
| 负责人;<br>有关的<br>研究课<br>关证明: |        |         |                                 |      |      |         |        |             |     |               |       |  |
| 主要                         | 姓名     | 身份证号    | 360证号 出生年月 专业职务 研究专长 学历         |      |      |         |        | 学位          | 工作  | 单位            | 操作    |  |
| 参<br>加<br>者                |        |         |                                 |      |      | 十 増加参与者 |        |             |     |               |       |  |
|                            | 预期最终成界 |         | 著 研究论文                          | 研究报告 | 电脑软件 | 其他      |        | 预计完成时间 🔹    |     |               |       |  |
|                            |        |         |                                 |      |      | 保存      |        |             |     |               |       |  |

9.数据填报完成后,预览上传的资料,预览确定资料无误后,点击"确认提交"。提交后状态将变为"所在单位已审评",课题在线结题申报工作完成,等待后续评审结果。(课题若被委托机构退回,将收到短信通知,在规定时间内修改后再提交。)

| (                                                                                                    | 《山西省教育科学规划课题申请·评审书》数据填报        |      |            |                          |            |           |               |         |  |  |
|----------------------------------------------------------------------------------------------------|--------------------------------|------|------------|--------------------------|------------|-----------|---------------|---------|--|--|
| 序号                                                                                                    | e 年度申报课题 课题关别 操作               |      |            |                          |            |           |               |         |  |  |
| 1                                                                                                    | 2020年度山西省教育科学"十三五"规划专项课题       | 专项课题 |            |                          | (W.METRIN) | 课题申请•评审书  | 均值报须知         |         |  |  |
| in de la                                                                                               | 计论证材料模板下载 课题设计论证材料活页模板下载 单位意见表 | 下载   |            |                          |            |           |               |         |  |  |
| 《山西省教育科学规划课题申请·评审书》设计论证材料上传<br>提交前可修改课题数据,修改时选中课题,点击"课题数据编辑"<br><sup>课题实质编辑</sup> 上传后申请书版本 派页灯目版本 编辑建实 |                                |      |            |                          |            |           |               |         |  |  |
| 7701#                                                                                                  | 1-4-122-14-130(14(20))         |      | ACE 241 15 | DROBE OF LT LE ALL FO #4 | 材料         | #12/8/3/2 | 12.2.10.10.10 | 1/323   |  |  |
| 0                                                                                                    | 【2020年度山西省数育科学十二五"规划专项课题】 演示案例 |      |            | 上传                       | 上传         | 上传        | 2020-12-02    | 所在单位已审评 |  |  |
| ✓ ▲ > 到額 1 页 442 共1条 10 40页 • 材料上传区 代表提交成功                                                             |                                |      |            |                          |            |           |               |         |  |  |
| •                                                                                                    |                                |      |            |                          |            |           |               |         |  |  |
| 预算                                                                                                    | 预览或提交时请点击一下,<br>选中前面的小圆圈。      |      |            |                          |            |           |               |         |  |  |

10. 课题参加者变更:若课题结题时,课题参加者有变动,可在提交结题时进行参加者信息修改,无需再单独提交变更申请,结题证书上显示的参加者信息将以最后修改的信息为准。修改流程如下:

《山西省教育科学规划领导小组办公室教育科学规划课题:课题结题》结题材料上传 选中课题前的小圆圈,点击课题数据编辑,进入编辑页面。

| 建墨数据编辑 建墨参与人变更 上传后补录材料预防 上传后站塑材料预防 完新线量保息 确定现实 |                                                                          |          |        |        |    |  |  |  |  |
|------------------------------------------------|--------------------------------------------------------------------------|----------|--------|--------|----|--|--|--|--|
| 选择                                             | 【年度申报课题】名称                                                               | 课题编号     | 课题结题材料 | 提交截止日期 | 状态 |  |  |  |  |
| ۲                                              | 【2018年度课题】中学语文阅读模型建立的重要意义和研究                                             | ZC-18006 | 上传     |        | 草稿 |  |  |  |  |
| 在                                              | ▲ 1 2 3 4 > 購 1 页 離 共39条 10級 ◆<br>在课题数据编辑页面,修改主要参加者信息,增加或减少参加者,调整参加者顺序等。 |          |        |        |    |  |  |  |  |

|       | 姓名      | 身份证号               | 出生年月    | 专业职务                  | 研究专长    | 学历       | 学位      | 工作单位     | 操作            |  |
|-------|---------|--------------------|---------|-----------------------|---------|----------|---------|----------|---------------|--|
| 主要参加者 | 张三      | 142737198009120023 | 1980-09 | F02副高级 🔻              | 中学数学    | G02硕士研究生 | H02硕士 🔍 | 某某市第八中学校 | <b>那除 ↑</b> ↓ |  |
|       | 李四      | 142737198009120024 | 1980-09 | F04初级 👻               | 请输入研究专长 | G04专科    | H04无 🔍  | 请输入工作单位  | <b>那除 1</b>   |  |
|       | 王甲      | 142737198009120025 | 1980-09 | F03中级 🔍               | 请输入研究专长 | G04专科    | H03学士 🔍 | 请输入工作单位  | 删除↓↓          |  |
|       | 陈乙      | 142737198009120026 | 1980-09 | F03中级 🔍               | 请输入研究专长 | G04专科    | H03学士 🔍 | 请输入工作单位  | 劃除 ↑↓         |  |
|       | 张丙      | 142737198009120027 | 1980-09 | F03中级 🔻               | 请输入研究专长 | G03本科    | H03学士 🔻 | 请输入工作单位  | 删除↑↓          |  |
|       | 杨丁      | 142737198009120028 | 1980-09 | F02副高级 🔻              | 请输入研究专长 | G04专科    | H03学士 🔍 | 请输入工作单位  | 翻除↑↓          |  |
|       | 秦五      | 142737198009120029 | 1980-09 | F03中级 🔍               | 请输入研究专长 | G04专科    | H03学士 🔍 | 请输入工作单位  | 删除 ↑↓         |  |
|       | 十 瑞加参与者 |                    |         |                       |         |          |         |          |               |  |
|       | 预期最终成果  |                    |         | 论文 🗹 研究报告 🗌 电脑软件 🗌 其他 |         |          | 预计完成时间, | 2020-12  | 2020-12       |  |
| 保存    |         |                    |         |                       |         |          |         |          |               |  |

Copyright © 2020 版权所有:山西省教育规划办晋ICP备13004309号-2

Copyright © 2020 版权所有:山西省教育规划办 晋ICP备13004309号-2